# Manual de Usuario de Impresora de Marco Fotográfico

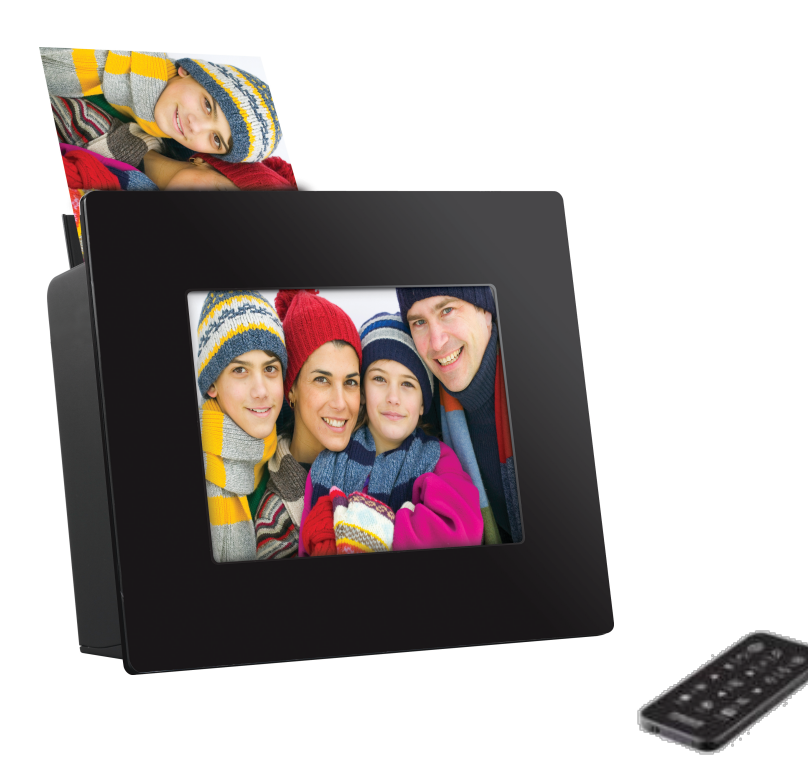

# Instrucciones Importantes Sobre Seguridad

CUIDADO: Su impresora de marco fotográfico se ha diseñado y probado para cumplir las normas de seguridad sobre informaci on de equipos tecnologias. Pero, para usar con seguridad es importante que indica instrucciones para seguridad en el producto y en el documento. Siempre obedezca las instrucciones contra lesiones personales y daños al producto. Lea y siga todas las instrucciones indicadas en el producto y en el documento antes de usar. Para usar luego, guar de todas las instrucciones.

#### Uso de Tratar para Impresora de Marco Fotográfico

• Siempre trate el producto con cuidado. Evite tocar la pantalla LCD con piel natural como los aceites que son muy difíciles de eliminar.

• Siempre coloque impresora de marco fotográfico en forma estable y el nivel de superficie. En el superficie inestable, se puede derroca r y caer, por lo que puede dañar.

• Evite exponer el producto a la luz solar directa o alta temperatura, que pueden dañar o acortar su vida. No coloque cerca de fuentes d e calor tales como radiadores, calefacciones u otros aparatos de calor. Oriente el producto lejos de la luz solar directa para reducir refle xión.

• Evite exponer el producto a la lluvia, el agua, la humedad y alta humedad. No coloque en el baño o cerca de fregadero de la cocina o donde pueda contactar con el agua.

• Nunca coloque objetos pesados o agudos en el panel LCD, marco o cable de alimentación.

### Ventilación

• Las aberturas de cubierta de impresora sirve para la ventilación. No bloquee o no tape las aberturas. Al instalar el producto, asegúres e de dejar espacio sufuciente, por lo menos 6pulgadas(15cm) en torno a la impresora para la ventilación. Nunca inserte ningún tipo de objetos en las aberturas de vantilación de impresora.

• El ventilador se debe mantener limpio, lo cual sirve para la ventilación en la parte inferior de impresora . En caso de que la impresora coloque sobre la superficie suave, puede bloquear la parte inferior de ventilador.

### Ventilador de sobrecarga

Al usar la impresora, no sobrecargue las fuentes de alimentación. Puede causar calentamiento excesivo, incendio o descarga eléctrica por toma de corriente sobrecargada, circuito o cable de extención. Únicamente use toma de corriente polarizada o en el suelo.

# Requisitos de Cable de Alimentación

• El paquete de cable de alimentación (enchufe de pared, cable y enchufe de adaptador AC) cumple los requisitos de uso en el país don de adquirió su equipo.

• Al usar en otros países, el paquete de cable de alimentación debe cumplir los requisitos del país donde usa la impresora. Para obtener más información sobre los requisitos del paquete de cable de alimentación, póngase en contacto con su distribuidor autorizado, distribui dor o proveedor de servicios.

•Los requisitos aplican en todos los países a continuación :

• La longitud del paquete de cable de alimentación debe tener un mínimo de 6,00 pies (1,8 m) y un máximo de 9,75 pies (3.0m).

• Todos los paquetes de cable de alimentación debe ser aprobada por organismo autorizado que tiene responsabilidad en la eval uación en el país donde el cable de alimentación se usa.

• El paquete de cable de alimentación debe tener un mínimo la capacidad actual de 7A y un voltaje nominal de 125 o 250 voltios de CA.

### Protección de Cable de Alimentación

• Para reducir el desgaste de cable de suministro, el cable de suministro debe ser enviado fuera del paso de personas y el contacto con otros objetos . No deje cable de suministro abajo de alfombra o moqueta. El cable nunca debe ser severamente doblado, apretado, o r etorcido . Desenchufe y sustituye si el cable está dañado.

• Si utiliza el cable de extensión con esta unidad, asegúrese de que la proporción total de amperios de los productos conectado al cable de extensión no exceda la proporción de amperios de cable de extensión.

# Precaución en uso

- No pise el cable de alimentación o no ponga cualquier objeto sobre el cable.
- No derrame nada sobre el sistema. La mejor manera de evitar no comer ni beber cerca del sistema.

• Cuando la impresora está apagada, una pequeña cantidad de corriente eléctrica todavía fluye a través de la impresora. Para evitar un choque eléctrico, desenchufe siempre todos los cables eléctricos, antes de limpiar el sistema.

- Desenchufe el sistema de la toma de corriente y pide servicios a personal calificado si:
- -El cable de alimentación o el enchufe está dañado.
- -El líquido se ha derramado en el sistema.
- -El sistema no funciona correctamente .
- -El sistema se cae o la cubierta está dañada .
- -El desempeño del sistema cambia.

# Tabla de Contenidos

| Instrucciones Importantes Sobre Seguridad | 2  |
|-------------------------------------------|----|
|                                           |    |
|                                           |    |
| 1. Primeros Pasos                         |    |
|                                           |    |
| • Que incluye                             |    |
| • Vista de Producto                       |    |
| Instalar y Eliminar Los Cartucnos         |    |
| Conectar El Cable de Alimentación         |    |
|                                           | 10 |
| 2. Control Remoto Y Instrucción           | 11 |
| Función de Botón de Control Remoto        | 11 |
| Sustituir la Batería                      |    |
| 3. Configuración del Sistema              |    |
| •Configuración                            |    |
| •Dimmer                                   |    |
| Administración de Archivos                | 17 |
| 4. El Modo Seleccionado                   |    |
| Modo de Proyección de Diapositivas        |    |
| Modo de Foto                              |    |
| Modo de Foto.ID                           | 21 |
| Modo de Música                            |    |
| Modo de Video                             |    |

# Tabla de Contenidos

| 5. Impresión                                                     | 24 |
|------------------------------------------------------------------|----|
| Impresión de tarjetas de memoria     Imprimir todas las imágenes |    |
| Imprimir sola imagen                                             |    |
| 6. Actualización del Firmware                                    |    |
| 7. Solución de problemas                                         | 27 |
| 8. Mantenimiento de la impresora                                 |    |
| 9. Las especificaciones técnicas y el reciclado                  | 29 |
| Especificación técnica                                           |    |
| Certificación CE                                                 |    |
| Certificación FCC                                                |    |
| 10. Índice                                                       |    |

# **1 Primeros Pasos**

**FELICIDADES** en su compra de impresora de marco fotográfico. Puede imprimir imágenes directamente de la tarjeta de memoria sin conectar a su computadora. Por favor, lea atentamente y siga todas las instrucciones del manual de usuario an tes de primer uso. Si no siga estas advertencias, podría causar lesiones o daños del producto. Además, guarde bien el man ual de usuario en lugar conveniente para futuro.

# **Principales Características** :

- --Primera impresora de marco fotográfico en el mundo
- --Proyección diapositiva
- --Superior calidad de Impresión de imagen
- --Super Fácil (Cortar, girar, zoom imágenes)

# \* Que Incluye

- --Super Conveniente(soporta MS/MMC/SD/xD/CF Tarjetas y USB)
- --Más alta calidad de resolución
- --Disfruta su Foto con su Familia
- --Apoyo todo tipo de Foto ID

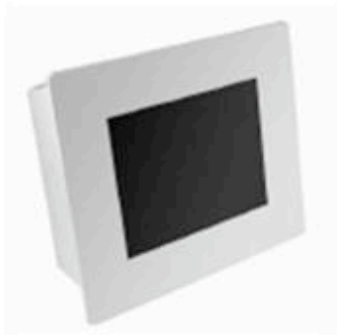

Impresora de marco fotográfico

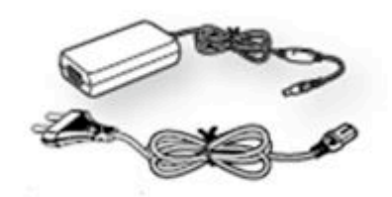

Adaptador AC y Cable de Alimentación

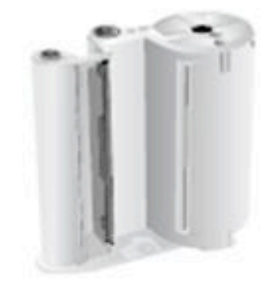

Cartucho(cinta y papel integrado)

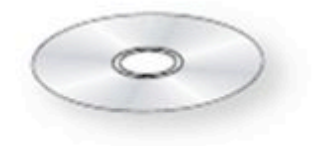

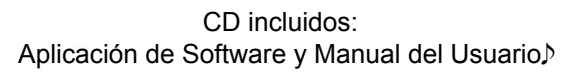

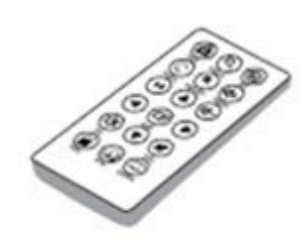

Control Remoto

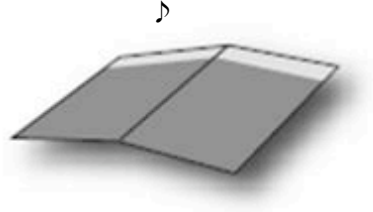

Guía Rápida

# Vista de Producto

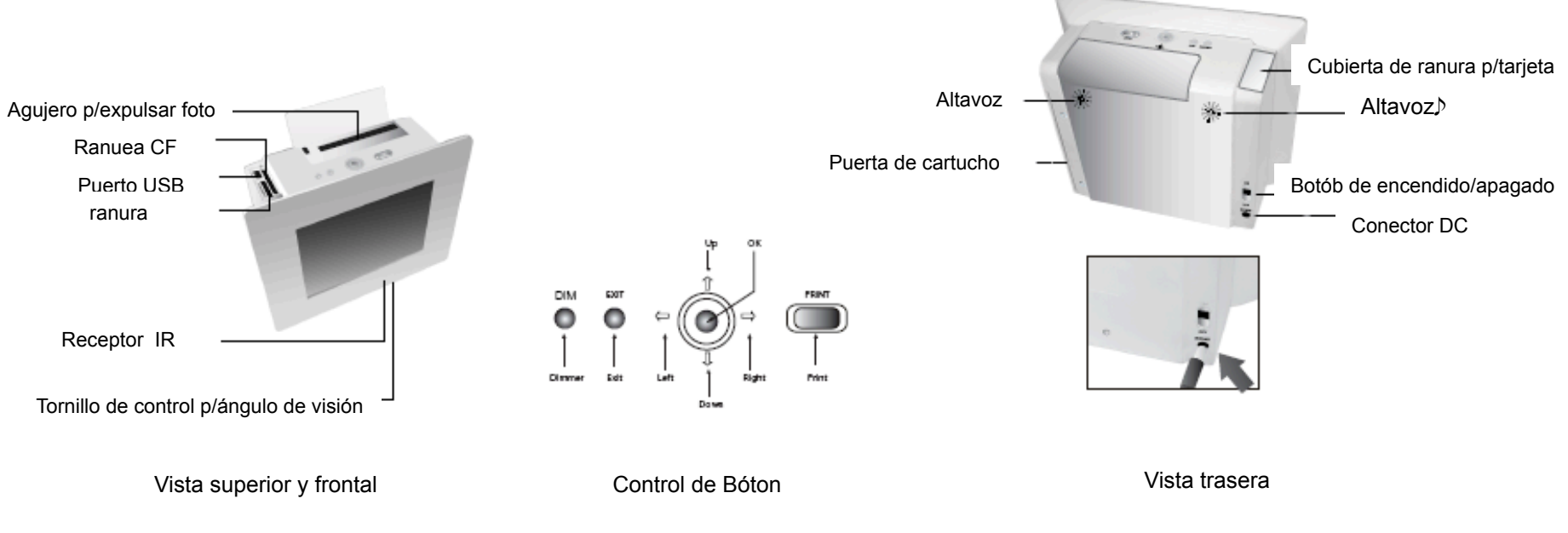

# Instalar y Quitar Cartuchos

· Utilice solamente las piezas de repuesto y accesorios recomendados por el fabricante.

• No utilice este producto en zonas clasificadas como peligrosas. Estas zonas incluyen las áreas médicas y instalaciones d entales, ambientes en oxígeno o áreas industriales.

**PRECAUCIÓN**: No use objetos cortantes como cuchillos o tijeras para abrir la cinta del paquete de cartucho. Podría dañar la superficie de la cinta de cartucho. No toque la cinta de cartucho. Mantenga el cartucho alejado de la luz solar dir ecta y de lugares donde la temperatura sea elevada y la humedad sea demasiada.

# Para instalar el cartucho

#### Para Instalar el Cartucho

- Después de eliminar el empaque del cartucho, gire el rodillo para amortiguar las arrugas de cinta o áreas desiguales
- Con el dedo de la mano como siguiente foto. Si la cinta no es igual, podría ser dañado durante la instalación.
- Abra la tapa del cartucho ubicado a la derecha de la impresora
- Introduzca el cartucho en la dirección como aparece en la ilustración .
- Empuje el cartucho hasta que quede ajustado en la palanca de negro
- Compruebe que el cartucho ha ajustado bien bajo la palanca.
- Cierre la tapa del cartucho.

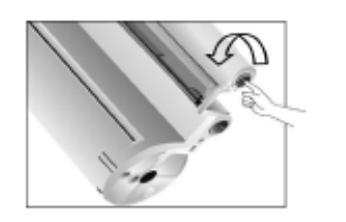

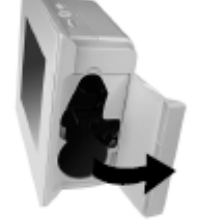

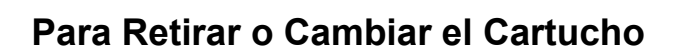

- Abra la tapa del cartucho.
- Empuje la palanca hacia la derecha
- Deslice el cartucho y retire
- Cierre la tapa del cartucho.

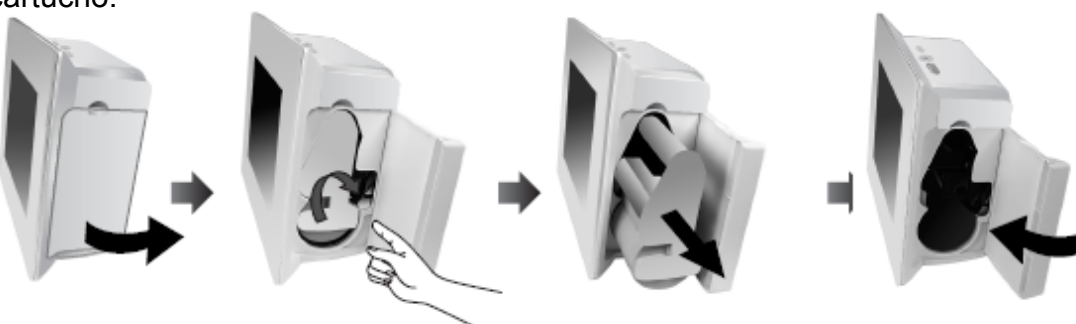

### Conexión del cable de alimentación

Para encender la impresora, se necesita el cable de alimentación y el adaptador de corriente . Conecte el cable de aliment ación al adaptador de corriente y conecte el adaptador de corriente a la impresora. Conecte el cable de alimentación a la t oma de corriente o de otra fuente de energía.

PRECAUCIÓN: No desmonte la impresora cuando la impresora está encendida. Existe riesgo de descarga eléctrica

- 1. Conecte el adaptador a la impresora.
- 2. Conecte el cable de alimentación al adaptador.

3. Conecte el cable a la toma de corriente o fuente de energía. Asegúrese de que el adaptador no bloquea la tapa trasera de la impresora

4. Presione el botón de Encendido / Apagado. La impresora se enciende después de unos 5 segundos.

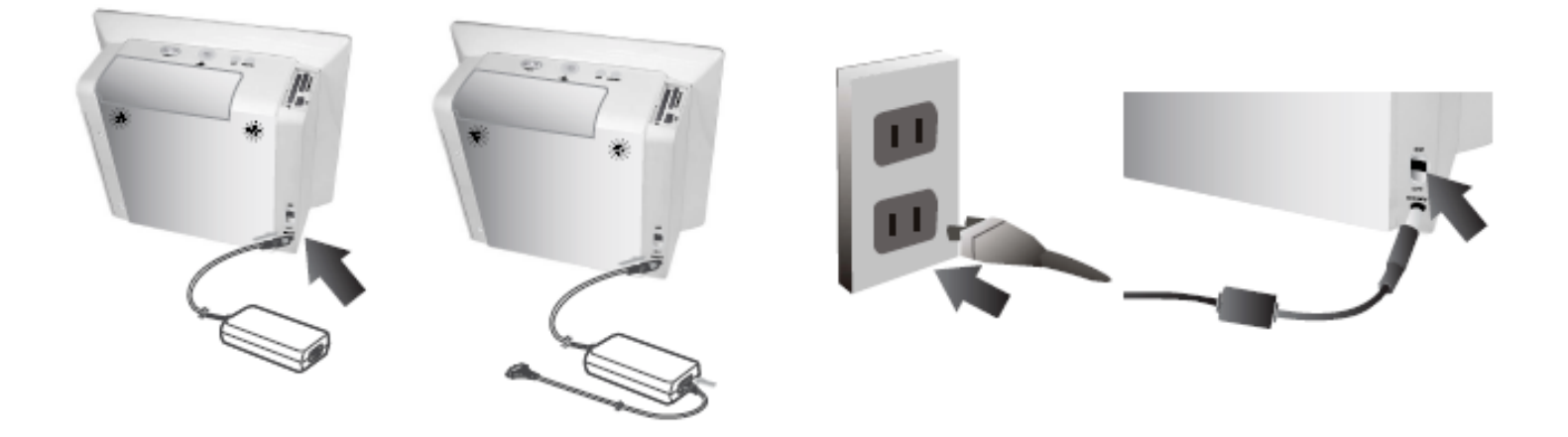

# • Uso de Tarjetas de Memoria

Esta impresora puede leer seis tipos de tarjetas de memoria. Introduzca una o múltiples tarjetas de memoria. No fuerce una tarjeta en la ranura para tarjeta de memoria ya que esto puede causar daños en la impresora. Existen muchos tipos de tarje tas de memoria, y cada tarjeta de memoria tiene muchos diferentes tipos. En algunos casos, nueva tarjeta de memoria no puede ser compatible con su impresora, aunque se trata de un tipo de tarjeta de memoria que está disponible con la impre sora. No inserta la tarjeta de memoria no compartible con la impresora. No inserte la tarjeta de memoria que tiene polvo en la superficie. Puede causar problemas..

# Para Insertar una Tarjeta de Memoria

- 1. Deslice la puerta de la tarjeta de memoria a la derecha.
- 2. Empuje la tarjeta a SD / MMC / MS / xD o tarjeta CF o ranura USB.

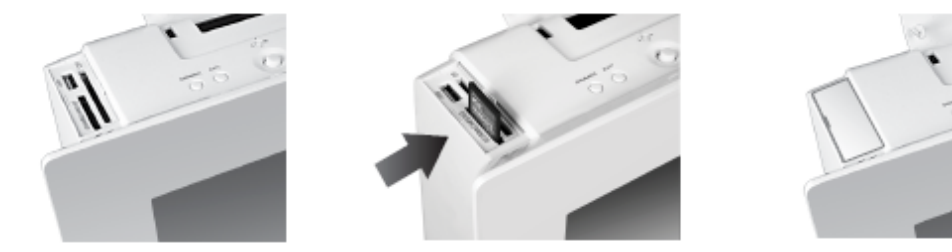

NOTA: Asegúrese de que la dirección de insertar es correcta.

# Para Extraer una Tarjeta de Memoria

- 1. Deslice la puerta de la tarjeta de memoria a la derecha.
- 2. Presione la tarjeta de memoria con sus dedos.
- 3. Pulse y suelte la tarjeta de memoria.

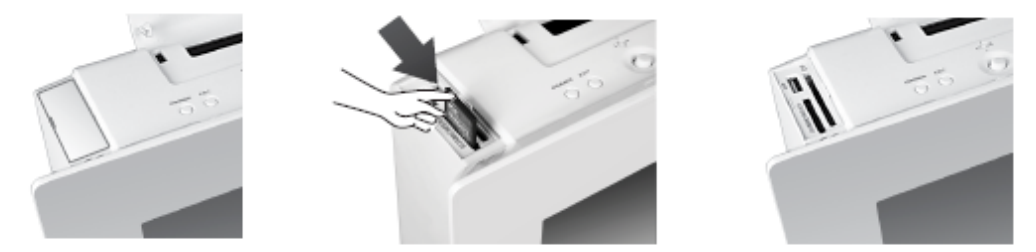

# 2. Control Remoto Y Instrucción

### Función de Botón de Control Remoto

### **Control Remoto**

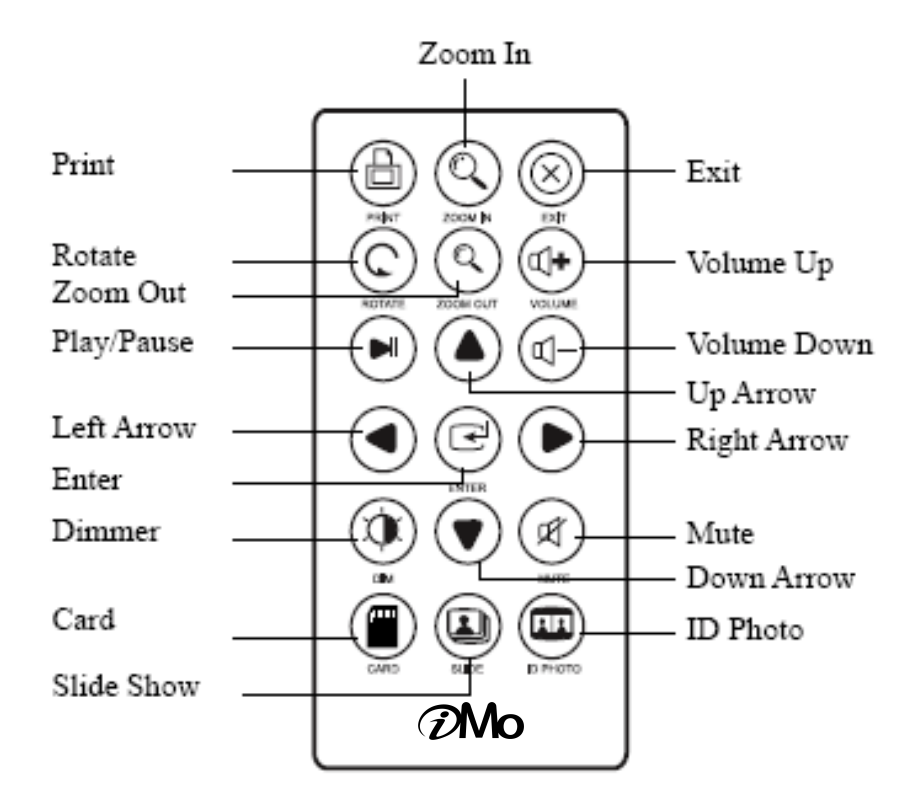

### Instrucciones

| Botones                                       | Descripción                                                  |
|-----------------------------------------------|--------------------------------------------------------------|
| Zoom In/Out                                   | Ampliar/Disminuir la foto actual<br>Disponible en Fotos ID.  |
| Salir                                         | Salir de la operación actual o de la ventana                 |
| Volumen Subir/B<br>ajar                       | Ajustar volumen deseado                                      |
| Arriba/Abajo/<br>Flecha Izquierda<br>/Derecha | Mover la selección arriba, abajo<br>, izquierda y derecha♪   |
| Silencio                                      | Sin audio.                                                   |
| ID Foto                                       | Mostrar menú de Foto ID 🌶                                    |
| Tarjeta                                       | Seleccionar de página de tarjeta                             |
| Proyección disp<br>ositiva                    | Iniciar proyección diapositiva                               |
| Regulador de int<br>ensidad de luz            | Regular el brillo de pantalla.                               |
| Ingresar                                      | Ingresar su selección                                        |
| Reproducir/Pausar                             | Reproducir/pausar un video o m<br>úsica                      |
| girar                                         | girar la foto 90° hacia la derec<br>ha cada vez que se pulsa |

# Cambiar la Batería de Control Remoto

#### Para sacar la batería

- 1. Coloque control remoto hacia la vista posterior.
- 2. Empuje la palanca a la derecha.
- 3. Deslice la bandeja de baterías y suelte la palanca para abrir la bandeja de baterías.
- 4. Retire la batería.

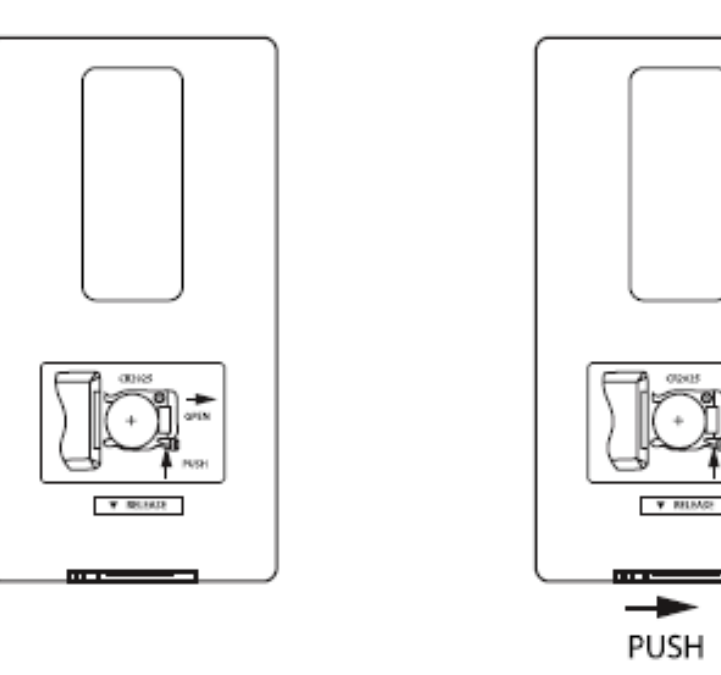

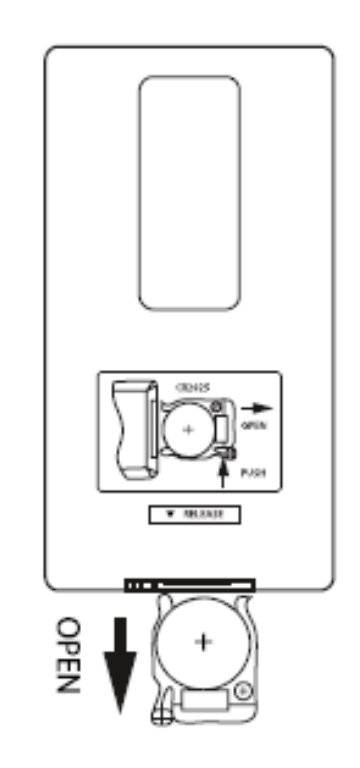

#### Para instalar la batería

- 1. Asegúrese de que la polaridad sea correcta
- 2. Empuje la bandeja de baterías hacia el control remoto

# 3. Configuración del Sistema

# Configuración

Después de que el sistema está listo, puede configurar el sistema como la siguiente manera:

- 1. Pulse el botón Salir hasta que aparezca "configuración"
- 2. Utilice las teclas de dirección en el control remoto (Arriba, Abajo, botones) o en la impresora y seleccione un menú.
- 3. Pulse el botón derecho en el control remoto o el botón OK en la impresora de marco fotográfico para entrar un sub-menú.
- 4. Pulse el botón Salir para terminar Configuración

### Nota:

Si enciende, inicia el sistema y aparece como la siguiente imagen.

Cuando aparece el modo "seleccionar" en la pantalla, inicia la proyección dispositiva automáticamente.

Pulse el botón Salir hasta que aparezca "configuración".

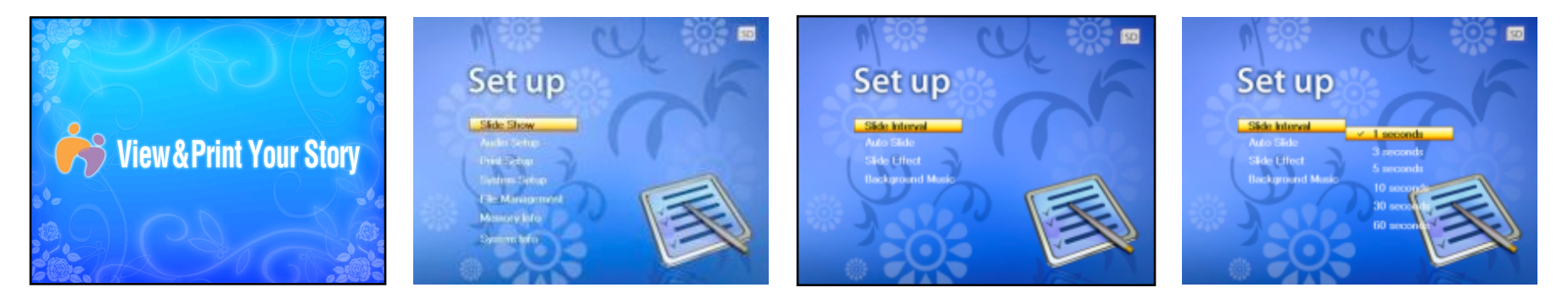

| Menú Principal Configu<br>rar | Primer Subm<br>enú | Segundo Submenú | Tercer Submenú |
|-------------------------------|--------------------|-----------------|----------------|
|                               |                    | 5 segundos      |                |
| Brovessión Dispositiva        | Intervalo de Di    | 10 segundos     |                |
|                               | apositiva          | 30 segundos     |                |
|                               |                    | 60 segundos     | 13             |

| Menú Principal<br>Configurar | Primer Submenú            | Segundo Subme<br>nú | Tercer Submenú |
|------------------------------|---------------------------|---------------------|----------------|
|                              | Apagado                   |                     |                |
|                              | Dispositiva<br>Automática | 5 segundos          |                |
|                              |                           | 10 segundos         |                |
|                              |                           | 30 segundos         |                |
|                              |                           | 60 segundos         |                |
| Proyección Disposi<br>tiva   |                           | Todos               |                |
|                              | Efecto de Dispositi       | Curtain             |                |
|                              | va                        | Shutter             |                |
|                              |                           | Wipe                |                |
|                              | de fondo                  | Apagado             |                |
|                              | de londo                  | Apagado             |                |
|                              |                           | Apagado             |                |
|                              | eñal sonora               | Bajar               |                |
| Configuración de<br>audio    |                           | Subir               |                |
|                              | Altavoz de sonido         | Apagado             |                |
|                              | Allavoz de soliido        | Encendido           |                |
| Configuración de             | Papel lleno               |                     |                |
| imprimir                     | Imagen llena              |                     |                |
|                              | Imagen Completa           |                     |                |
| Configuración Pan<br>ta      | Pantalla Completa         |                     |                |
|                              | Amplia Completa           |                     | 14             |

| Menú Principal<br>Configurar | Primer Submenú               | Segundo Subme<br>nú | Tercer Submenú                                 |
|------------------------------|------------------------------|---------------------|------------------------------------------------|
|                              |                              | Inglés              |                                                |
|                              |                              | Alemán              |                                                |
|                              |                              | Holandés            |                                                |
|                              | Idioma<br>(Algunos países no | Frencés             |                                                |
|                              | apoyan a todos los id        | Griego              |                                                |
|                              | iomas                        | Italiano            |                                                |
|                              | ionas /                      | Coreano             |                                                |
| Configuración de             |                              | Portugués           |                                                |
| Oisterna                     |                              | Ruso                |                                                |
|                              |                              | Español             |                                                |
|                              | Formato de Memoria           | Formato rápido      | Almacenamiento de formato interna?<br>Sí/No    |
|                              |                              | Formato             | Almacenamiento de formato interna?<br>Sí/No    |
|                              | Inician Configuración        | ¿Iniciar Configurac | Sí                                             |
|                              |                              | ión?                | No                                             |
| Administración de            | Arobiyoo                     | Imagen              | No apoyar a almacenar en mismo almacenamiento. |
| Archivos                     | Archivos                     | Video               | OK                                             |
| Flash Interna                | Utilizada                    | x KB                |                                                |
|                              | No utilizada                 | x KB                |                                                |
|                              | Flash Evterna                | Utilizada           | x KB                                           |
| Flash Externa                | No utilizada                 | x KB                |                                                |

| Menú Principal Co<br>nfigurar | Primer Submenú     | Segundo Submenú | Tercer Submenú |
|-------------------------------|--------------------|-----------------|----------------|
|                               | Fabricación        |                 |                |
| Info do Cistomo               | Versión p/Imprimir | PFP/V           |                |
|                               | Versión HW         |                 |                |
|                               | Versión SW         | PFP-xV          |                |

Regulador de intensidad de luz
Pulse el botón regulador de intensidad de luz en la parte superior del producto o en el control remoto para regular inten sidad de luz. .

• Puede regular la pantalla hasta el apagón en cualquier modo para adecuar los ambientes de la unidad.

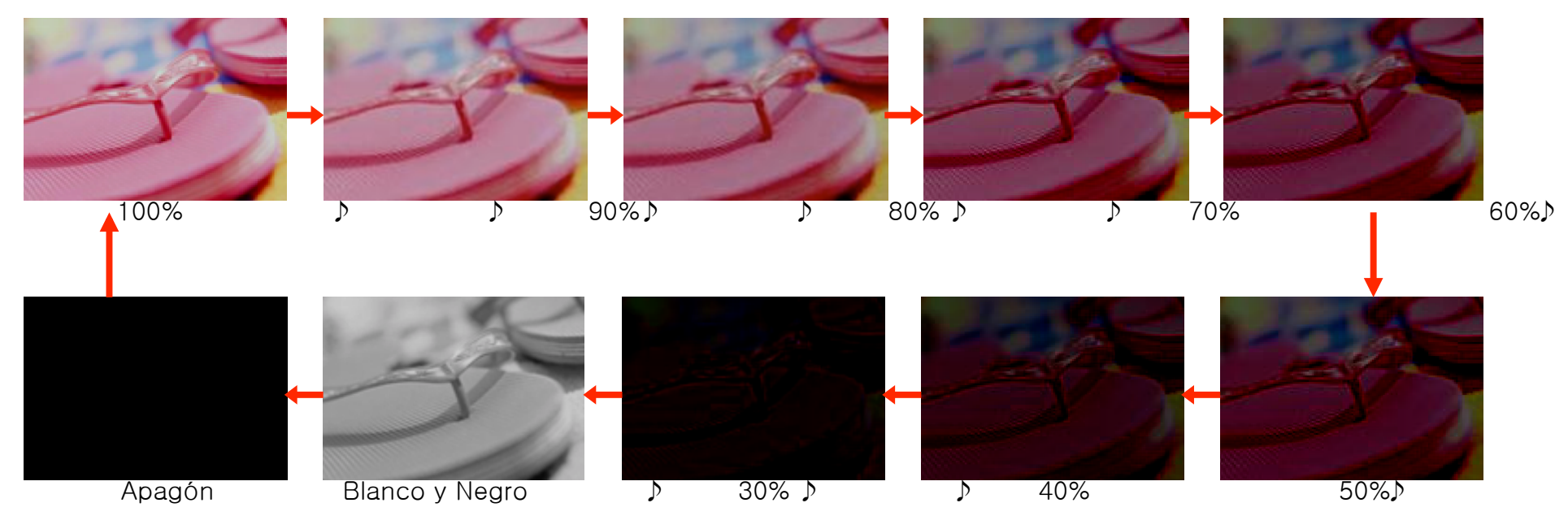

# Administración de Archivos

· Cómo copiar el archivo de la memoria externa a memoria interna

Inserte la tarjeta de memoria externa en la ranura

En el modo seleccionar, pulse el botón SALIR para entrar CONFIGURAR.

Pulse 'Arriba" o "Abajo" en la unidad o los botones "Arriba" o "Abajo" en el control remoto para seleccionar Administración de Archivos.

Pulse "Entrar" para acceso Administración de Archivos

#### 1. Copia de archivos

Mover el cursor para seleccionar el nombre del archivo que desea copiar

Pulse el botón "Entrar" en el nombre del archivo que desea copiar

Para cancelar el archivo seleccionado, pulse "Entrar" de nuevo.

Pulse 'Arriba" o "Abajo" en la unidad o los botones "Arriba" o "Abajo" en el control remoto p ara seleccionar el archivo adicional a copiar

Pulse el botón "Entrar"

Pulse el botón 🕨 para copiar el archivo seleccionado

Pulse el botón 🕨 🗏 para obtener dentro de la carpeta.

Seleccione 'Sí' en el mensaje "Guardar archivo seleccionado (s) de almacenamiento interno ? "

El archivo seleccionado se copia en la memoria interna.

Pulse "Salir" para volver a la pantalla anterior.

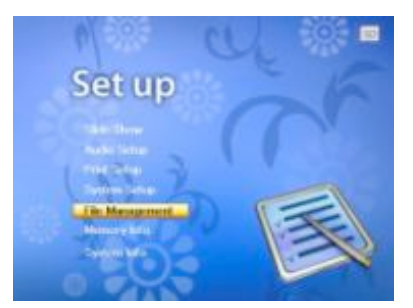

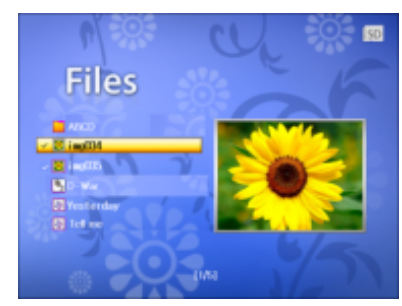

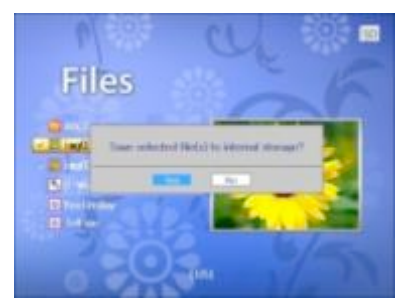

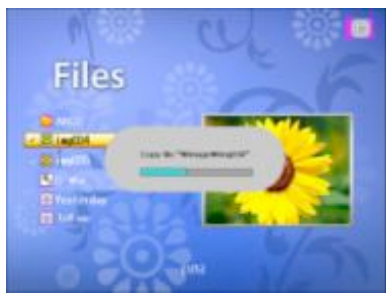

#### •Administración de Archivos

• Cómo copiar el archivo de la memoria externa a memoria interna

#### 2. Copiar las carpetas incluidas dentro de todos los archivos

Pulse 'Arriba" o "Abajo" en la unidad o los botones "Arriba" o "Abajo" en el control remoto para seleccionar el archivo que desea copiar.

Pulse "Entrar" para seleccionar el archivo.

Para cancelar el archivo seleccionado, pulse "Entrar" de nuevo..

Pulse "Entrar" para seleccionar el archivo adicional a copiar.

Pulse el botón ▶ para copiar todos los archivos dentro de una carpeta

Seleccione 'Sí' en el mensaje "Guardar archivo seleccionado (s) de almacenamiento interno?"

El archivo seleccionado se copia en la memoria interna.

Pulse "Salir" para volver a la pantalla anterior.

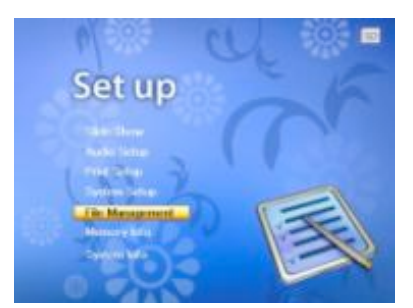

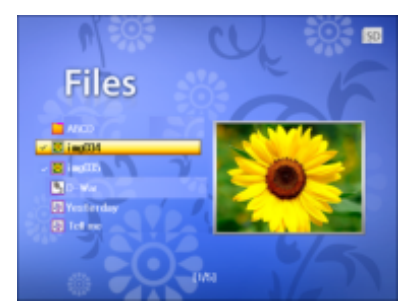

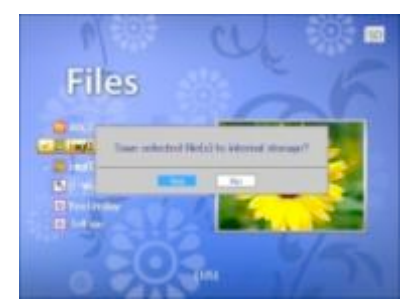

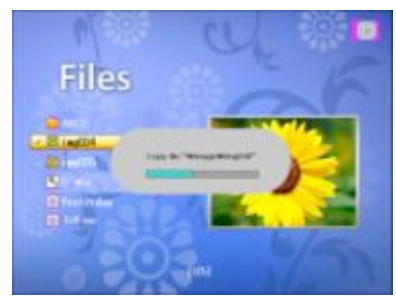

#### •Administración de Archivos

#### ·¿Cómo borrar el archivo de la memoria interna?

En el modo seleccionar, pulse el botón SALIR para entrar CONFIGURAR Seleccione Administración de Archivos y pulse "Entrar".

#### **1.Borrar archivos**

Pulse el botón " Entrar" en el nombre del archivo que desea borrar.

Pulse el botón " Entrar" para seleccionar archivos adicionales a borrar.

Pulse el botón 🕨 🗉 a entrar en la carpeta

Para cancelar el archivo seleccionado, pulse "Entrar" de nuevo..

Pulse el botón < para borrar el archivo seleccionado.

Seleccione 'Sí' en el mensaje "Borrar archivo seleccionado(s)"

El archivo seleccionado se ha borrado.

Los archivos borrados en la memoria Externa se exhibe.

### 2. Borrar las carpetas incluidas dentro de todos los archivos

Pulse "Entrar" para seleccionar el archivo.

Pulse el botón ◀ para borrar todos los archivos dentro de una carpeta Para cancelar el archivo seleccionado, pulse "Entrar" de nuevo Seleccione 'Sí' en el mensaje "¿Borrar archivo seleccionado (s)?'

Pulse "Salir" para volver a la pantalla anterior.

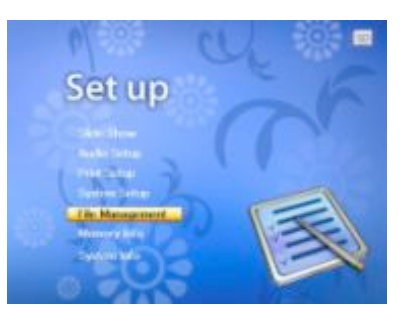

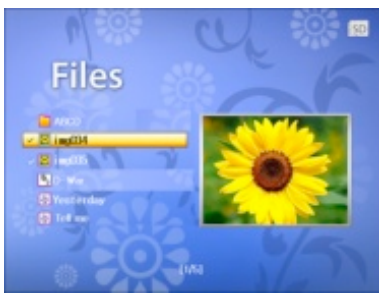

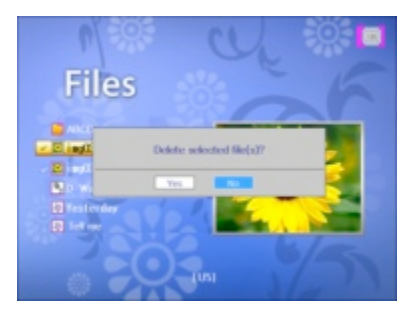

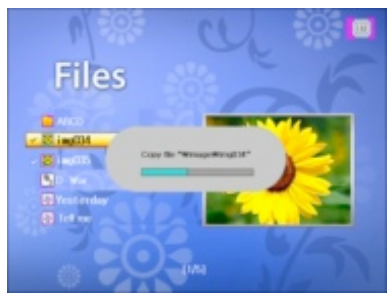

# 4. Modo de Seleccionar

# Modo de Proyección Diapositiva

- 1. Pulse el botón "Proyección Diapositiva" en el control remoto para seleccionar Proyección Di apositiva.
- 2. Pulse el botón ◀ ► y flechas en el control remoto para seleccionar Proyección Diapositiva en el modo de selecionar o
- 3. Pulse el botón "izquieda" o "derecha" en la impresora de marco fotográfico
- 4. Pulse el botón "Girar" para girar la imagen existente.
- 5. Pulse "Salir" para volver a la pantalla anterior.

# Modo de Foto

- Pulse el botón ◀ ► y flechas en el control remoto para seleccionar foto en el modo Seleccionar o
- 2. Pulse el botón "izquieda" o "derecha" en la impresora de marco fotográfico para seleccionar foto en el modo Seleccionar
- 3. Pulse el botón "Entrar" en la impresora de marco fotográfico para acceder . La miniatura de todas las imágenes guardad as en la memoria actual se mostrarán 12 fotos cada página en pantalla. Pulse el mando de dirección en el control remo to o el botón hacia la izquierda, derecha, arriba, abajo y "empuje" en la impresora de marco fotográfico para seleccionar la imagen deseada. Pulse el botón "Entrar" en la impresora de marco fotográfico para ver la pantalla completa inmediato
- 4. Pulse el botón "Girar" para girar la imagen.
- 5. Pulse el botón "Imprimir" a la imagen actual
- 6. Pulse "Salir" para volver a la pantalla anterior.

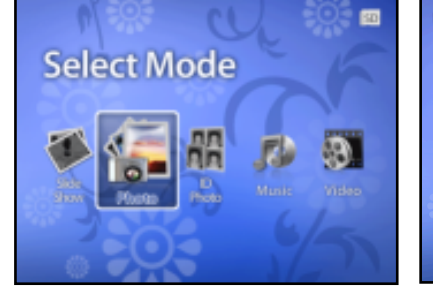

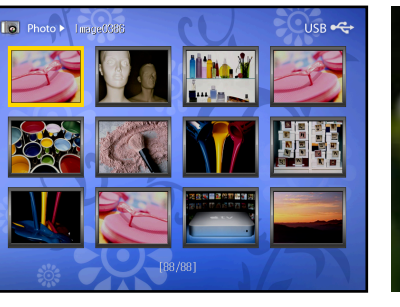

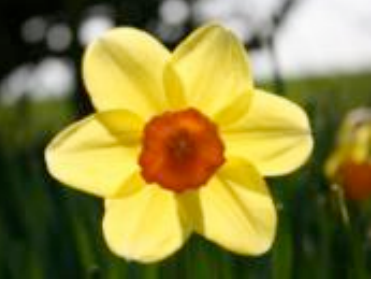

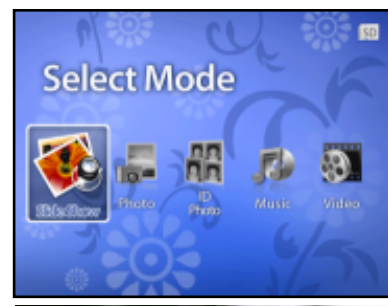

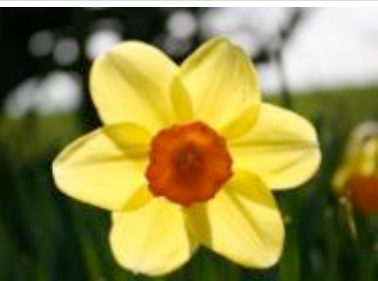

# • Modo de Foto ID

¿Le molesta a ir al estudio de fotografía para la impresión de fotos ID? El modo de foto ID le ayuda a eliminar esta b arrera! ¿ Quiere disfrutar con las partes de algunos fotos que le interesa ? El modo de foto ID le ayuda a realizarlo.! Los series d e impresora de marco fotográfico apoya todo tipo de formato de foto ID

Puede entrar al modo foto ID pulsando "Foto ID" en el control remoto

Cuando el sistema está listo, pulse el botón ◀ ► en el control remoto o Pulse el mando de dirección hacia la izquierda y de recha en la impresora de marco fotográfico para seleccionar foto ID.

Seleccione un tamaño usando las flechas de dirección en el control remoto o pulse el botón izquierda, derecha, arriba y ab ajo.

Pulse el botón "Entrar" en la impresora de marco fotográfico o en el control remoto para confirmar la foto que desea imprimi r.

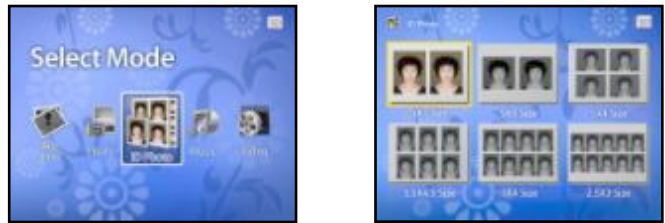

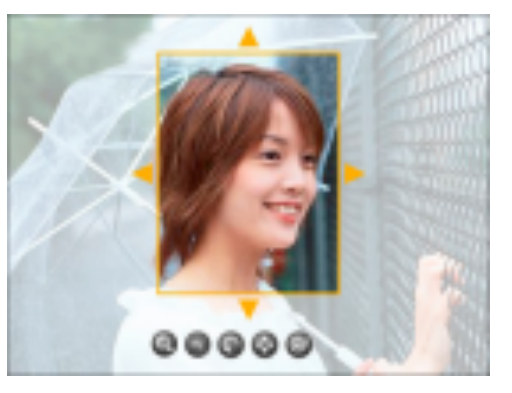

# Seleccionar Foto deseada para Foto ID

- Pulse el botón "Entrar" para confirmar.
- Pulse el botón "zoom in" y "zoom out" para ampliar la imagen
- Pulse la Izquierda y Derecha, Arriba y Abajo o la ▲, ▼, ◀, y ▶ en el control remoto p ara ajustar el punto de imprimir
- Pulse "Girar" para girar la imagen seleccionada
- Pulse el botón "Entrar" para ver todas las fotos ID a imprimir.
- Oprime los botones de dirección hacia arriba y hacia abajo ▲, ▼ en el control remoto p ara ajustar el número de copia.
- Pulse el botón "Imprimir" para iniciar la impresión.

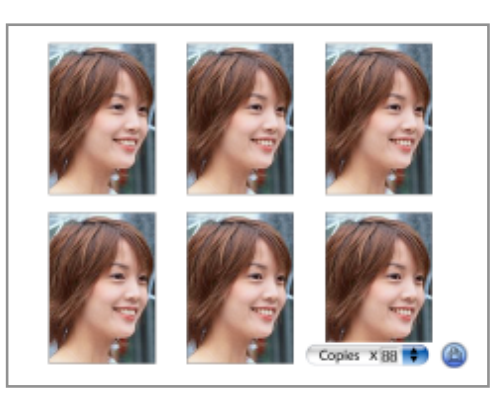

# Modo de Música

Cuando el sistema está listo,

Pulse el bóton ◀ y ▶ en el control remoto

Pulse la Izquierda y Derecha en la impresora de marco fotográfico para seleccionar Música.

Pulse el botón "Entrar" para seleccionar la música a reproducir

Pulse el bóton ▲,▼ en el control remoto para seleccionar el archivo de la música a reproducir.

Pulse el bóton "Reproducir/Pausar" continuamente para reproducir y pausar la música;

Pulse el bóton ▲, ▼ para seleccionar los archivos de música anteriores y siguientes

Pulse el bóton  $\mathbf{I} = \mathbf{I} + \mathbf{I}$  para ajustar el volumen.

Pulse 🕅 para silencio.

Pulse "Salir" para volver a la pantalla anterior

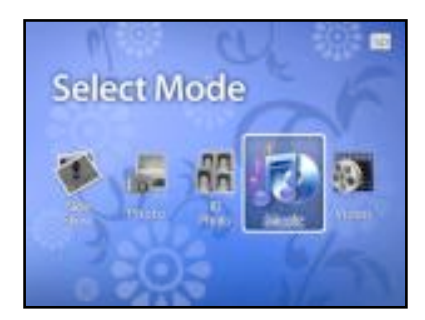

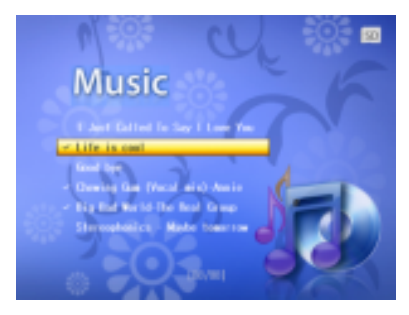

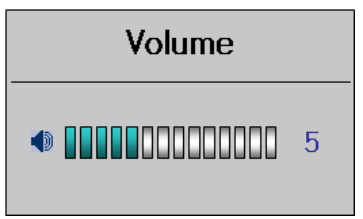

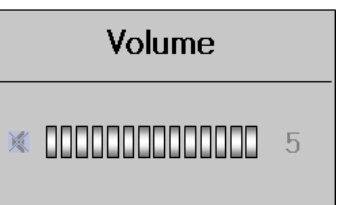

#### • Modo de Video

Cuando el sistema está listo,

Pulse el bóton ◀ y ▶ en el control remoto Pulse la Izquierda y Derecha en la impresora de marco fotográfico para seleccionar Video.

Pulse el botón "Entrar" para seleccionar video a reproducir

Pulse el bóton ▲,▼ en el control remoto para seleccionar el archivo de video a reproducir

Pulse el bóton "Reproducir/Pausa" para reproducir y pausar el archivo de video.

Pulse "Salir" para salir el mode de video

Pulse 🕅 para silencio.

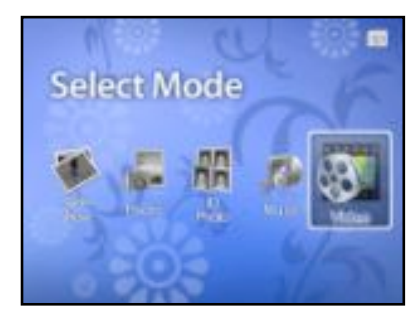

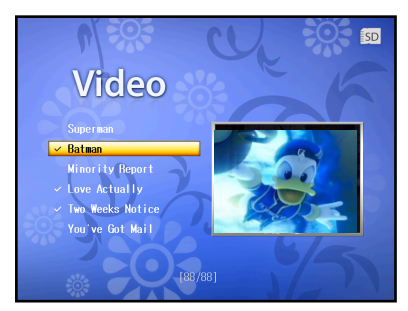

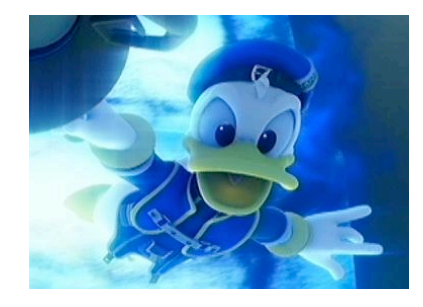

# 5. Impresión

# Impresión de la Tarjetas de Memoria

La impresora de marco fotográfico puede imprimir imágenes de seis tipos de tarjetas de memori a.

- 1. Inserte la tarjeta de memoria. Consulte más detalle de insertar la tarjeta de memoria en la pá gina 10.
- 2. Pulse los botones la Izquierda y Derecha en la unidad o botones en control remoto para SD/ MMC.
- 3. A continuación, pulse el botón "Entrar" para entrar en la tarjeta de memoria seleccionada.

# Imprimir todas las imágenes:

- 3. Pulse el botón "Imprimir" en vista de miniaturas de 12 imágenes.
- 4. Seleccione "Sí" para imprimir 12 fotos.
- 5. Pulse el botón "Entrar" para imprimir.
- 6. 12 Fotos en pantalla actual se imprimirán.

Select Card SD/MMC Internal Flash

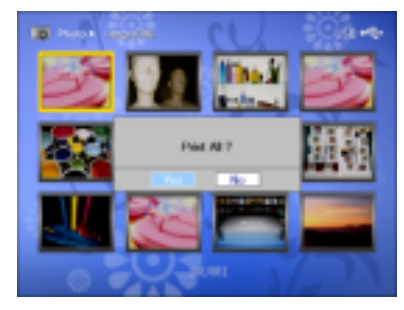

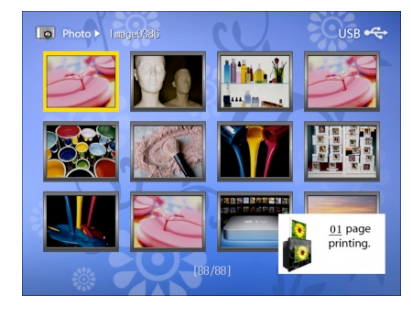

# Imprimir sola imagen:

En el modo Fotografía, introduzca vista de miniaturas de 12 fotos

- 1. Pulse los botones la Izquierda y Derecha para seleccionar una imagen, o ▲, ▼, ◀ y ▶ en el control remoto para el acceso.
- 2. Pulse el botón "Entrar" para seleccionar la foto
- 3. Pulse el botón "Imprimir" para ver la pantalla completa.
- 4. Pulse el botón hacia arriba y hacia abajo en la unidad o los botones ▲,▼ en el control rem otol para aumentar o disminuir las copias.
- 5. Pulse el botón "Entrar" para imprimir

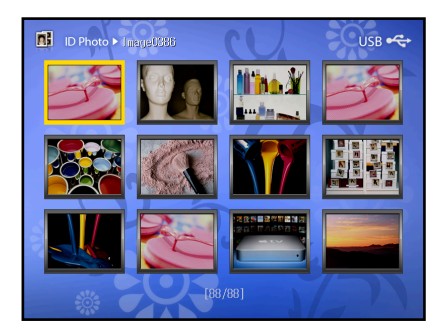

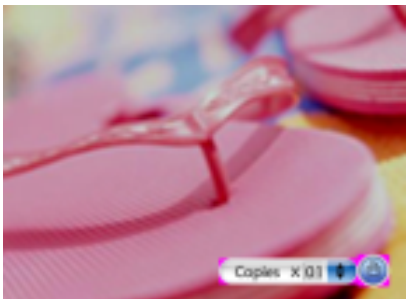

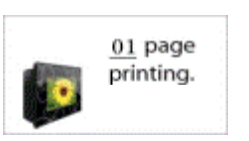

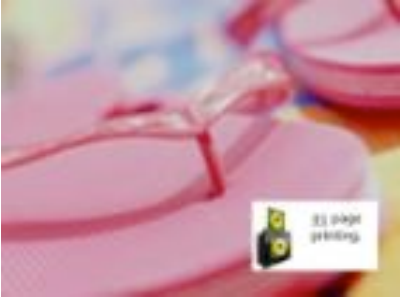

# 6. Actualización del Firmware

- 1. Apagar la impresora.
- 2. Extraer el archivo adjunto (pfp\_x\_vx.zip)
- 3. El nombre de archivo extraído es"pfp\_x\_vxx.bin"
- 4. Guardar el archivo extraído de memoria SD. (No haga un directorio para guardar este archivo.)
- 5. Insertar la memoria SD en la ranura de la memoria SD y encender.
- 6. Cuando le pregunta Actualización del firmware, seleccione "Sí"
- 7. En el proceso de Actualización F/W no se apague. (En el proceso de Actualización F/W, la pantalla LCD parpad ea Rojo y Negro.)
- 8. Completado Actualización F/W, reiniciará automáticamente.
- 9. Cuando le pregunta Actualización del firmware, seleccione "No"
- 10.Para confirmar Actualización
  - 1) Pulse la tecla SALIR (Ir al modo Configurar)
  - 2) Seleccione "Información del sistema" y espere unos 5 segundos
  - 3) Si usted puede ver que la versión SW es "PFP-x-Vxx", la actualización F / W se ha completado.
- 11. Retire la tarjeta SD de la ranura.

Descarga de Firmware : www.prinics.com

# 7. Solución de Problemas

| Síntomas                                                                                                    | Razones                                                                                                    | Solución                                                                                                    |
|----------------------------------------------------------------------------------------------------|----------------------------------------------------------------------------------------------------|----------------------------------------------------------------------------------------------------|
| Cuando pulsa el botón de impr<br>esora, aprarece el mensaje de<br>error "No cartucho" en la venta<br>na pop-up                                                                                               | <ol> <li>El cartucho no está cargado;</li> <li>El papel y la cinta del cartuc<br/>ho se han acabdo.</li> </ol>                          | <ol> <li>Recargue el cartucho.</li> <li>Compruebe el papel y la cinta del cartucho. Si se<br/>ha acabado, reemplace al nuevo.</li> </ol>                                                   |
| En caso de pulsar el botón de<br>impresión o, en caso de que el<br>cartucho ya se ha acabado dur<br>ante la impresión, el mensaje<br>de error "Reemplazar el cartuc<br>ho" aparece en la ventana pop<br>-up. | <ol> <li>1) Un cartucho puede imprimir<br/>hasta 36 copias;</li> <li>2) El papel y la cinta de cartuch<br/>o se han acabado.</li> </ol> | <ol> <li>Sustituye el cartucho.</li> <li>Compruebe el papel y la cinta del cartucho. Si se<br/>ha acabado, reemplace al nuevo.</li> </ol>                                                  |
| No hay sonido                                                                                                    | <ol> <li>El volumen está ajustado a 0;</li> <li>El botón Silencio se pulsa.</li> </ol>                                                  | 1) Pulse el botón 🗹 🕇 para aumentar el volumen                                                                                                    |
| Pantalla oscura                                                                                                    | <ol> <li>El botón regular el brillo de l<br/>uz se pulsa.</li> <li>No se enciende o el adaptad<br/>or AC no está conectado.</li> </ol>  | <ol> <li>pulse el botón regular el brillo de luz para ajustar<br/>el brillo</li> <li>Compruebe si la unidad está encendida o el adap<br/>tador CA está correctamente conectado.</li> </ol> |
| Algunos archivos no se puede<br>mostrar                                                                                                    | La tarjeta no es compatible con<br>la unidad o el formato de archiv<br>o es incorrecto.                                                 | Utilice otra tarjeta o cambie a un formato de archivo correcto.                                                                                                    |
| No puede insertar la tarjeta de memoria                                                                                                    | La tarjeta se inserta en la direcc<br>ión equivicada.                                                                                   | La tarjeta se inserta en la dirección correcta.                                                                                                    |
| Muestra irreconocible código                                                                                                    | Compruebe si la opción de idio ma es correcta.                                                                                          | Seleccione el idioma correcto en el menú de configu ración del sistema.                                                                                                    |

# 8. Mantenimiento de la Impresora

### La impresora de Marco Fotográfico sólo debe ser operado dentro de los siguientes ambientes.

- Temperatura: 50°~ 89° Fahrenheit (10°~ 32° Celsius)
- Humedad: 20~ 80% de humedad relativa sin condensación

La vida y la calidad de la imagen puede ser afectada por estas condiciones.

### **Limpieza Exterior**

- 1. Pulse el botón Encender/Apagar para apagar la impresora y desconecte el corriente de adaptador
- 2. Limpie el exterior de la impresora con un paño suave
- 3. No utilice un jabón, ya que pueden causar daños a la cabeza de impresora .

# A Precaución para Impresora de Marco Fotográfico

- NUNCA sumerja cualquier parte del producto o sus accesorios en cualquier fluido o líquido
- SIEMPRE quite el polvo o las manchas en la superficie del producto con un paño suave o detergente neutro .
- NUNCA coloque los objetos calientes en la superficie de la impresora.
- No intente abrir o desmontar la impresora debido a se limita a garantizar .

# 9. Las Especificaciones Técnicas y el Reciclado

#### •Especificaciones Técnicas

| Producto                                                 | 8" LCD Impresora de Marco Fotográfico                                                                          |
|----------------------------------------------------------|----------------------------------------------------------------------------------------------------|
| Resolución                                               | 800 x 600 pixels                                                                                               |
| Control Remoto                                           | 1 Pieza                                                                                                    |
| Entrada de Potencia                                      | 100-240V                                                                                                    |
| Salida de Potencia                                       | 24V/2.5A                                                                                                    |
| Adaptador AC                                             | 24V/2.5A                                                                                                    |
| Altavoz                                                  | 2 x 1.0W                                                                                                    |
| Interfaz de USB                                          | USB 1.1 toda velocidad                                                                                         |
| Entrada de Formatos                                      | Secure Digital™, Multi Media Card™, Compact Flash™,<br>Memory Stick™, Memory Stick Pro™, Memory Stick Duo Card |
| Idioma<br>(Algunos países no admiten todos los idiomas ) | Alemán, Holandés, Inglés, Francés, Griego, Italiano, Coreano, Portugués, R<br>uso, Español, Turco.             |
| Formato de Archivo                                       | JPEG, MPEG Estándar                                                                                            |

#### CE Certificación

Esta unidad cumple con las normas de comercialización CE.

#### FCC Certificación

La impresora de Marco Fotográfico cumple con la sección 15 de las normas de FCC. Su funcionamiento debe ser sujeto a l as siguientes dos condiciones: (1) Este dispositivo no debe causar interferencias perjudiciales y (2) este dispositivo debe ac eptar cualquier interferencia recibida, incluyendo interferencias que puedan causar un funcionamiento no deseado.

**Advertencia**: Cualquier cambio o modificación no aprobados expresamente por la parte responsable de la compatibilidad p uede anular el derecho del usuario a utilizar el aparato.

**NOTA:** Este aparato ha sido probado y se ha comprobado que cumple con los límites establecidos para los dispositivos digit ales clase B, según la sección 15 de las normas de la FCC. Estos límites se han establecido para ofrecer una protección raz onable contra interferencias cuando el equipo funciona en un entorno residencial. Este aparato genera, utiliza y puede irradi ar energía de radiofrecuencia y, si no se instala y utiliza de acuerdo con las instrucciones, puede ocasionar interferencias en las comunicaciones por radio.

Sin embargo, no existe garantía alguna de que no se produzcan interferencias en una instalación específica. Si este aparat o produce interferencias en la recepción de radio o televisión, lo que se puede determinar apagando y encendiendo el apar ato, se recomienda al usuario que intente corregir la interferencia realizando una o varias de las siguientes acciones:

• Cambie la orientación o ubicación de la antena receptora.

• Aumente la separación entre el aparato y el receptor.

• Conecte el aparato a una fuente de alimentación que esté en un circuito distinto de aquél donde está conectado el recept or

• Consulte con el distribuidor o con un técnico especializado en radio/TV para obtener más sugerencias.

Se debe utilizar el cable blindado con la unidad que cumple con las normas de la FCC de clase B.

En el ambiente con descargas electrostáticas, el aparato puede funcionar mal o requieren los usuarios para restablecer el a parato.

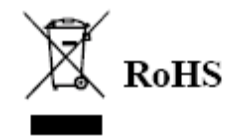

### WEEE:

Este producto contiene eléctricos o materiales electrónicos. Si no desecha correctamente, puede dañar al medio ambiente y a la salud humana. La etiqueta en el producto significa que no deben ser desechados como residuos sin clasificar y debe n ser recogidos por separado. Como consumidor, usted es responsable de garantizar que este producto se desecha correct amente

| 10. Índice                                     |                                                |  |
|------------------------------------------------|------------------------------------------------|--|
| C                                              | Requisitos del Cable de Alimentación (p3)      |  |
| CE Certificación (p24)                         | Vista del Producto (p7)                        |  |
| Conexión del cable de alimentación(p9)         | Modo de Foto (p16)                             |  |
| D                                              | Imprimir Todas las Imágenes (p24)              |  |
| Regulador de intensidad de luz (p15)           | Impresión (p19)                                |  |
| F                                              | Impresión de Tarjetas de Memoria (p19)         |  |
| FCC Certificación (p28)                        | R                                              |  |
| Copia de Archivo (p17)                         | Control Remoto y Instrucción (p11)             |  |
| Borrar Archivo (p19)                           | S                                              |  |
| G                                              | Modo de Proyección Diapositiva (p15)           |  |
| Primeros Pasos (p6)                            | Configuración (p13)                            |  |
| I                                              | Т                                              |  |
| Instrucciones Importantes sobre Seguridad (p2) | Tabla de Contenidos (p4)                       |  |
| Instalar y Eliminar Cartucho (p7)              | Solución de Problemas (p26)                    |  |
| Modo de Foto ID(p16)                           | Especificaciones Técnicas y el Reciclado (p28) |  |
| Índice (p30)                                   | U                                              |  |
| L                                              | Utilizar Tarjetas de Memoria (p10)             |  |
| Configuración del Idioma (p15)                 | Actualización del Firmware (p25)               |  |
| Μ                                              | ν                                              |  |
| Modo de Música (p19)                           | Modo de Video (p18)                            |  |
| Mantenimiento de Impresora (p27)               | W                                              |  |
| P                                              | Qué incluye (p6)                               |  |